-SIDE バレンタイン特集の申込について。

バレンタイン特集2017のお申込み方法のご案内となります。 まずは特設申込ページを開いてください。

## http://www.a-side.info/2017valentine/entry.php

図1のような入力フォームがありますので、情報を入力ください。最後に[生成]ボタンを押してください。 生成ボタンを押すと図2の画面が同じ画面の右側に現れます。

お使いのメールソフトに ①**送信先アドレス、②メール件名、③メール本文** をコピーし、貼り付けてください。 最後に女性画像(横360×縦480px以上)を1枚添付していただき、送信ください。 以上となります。

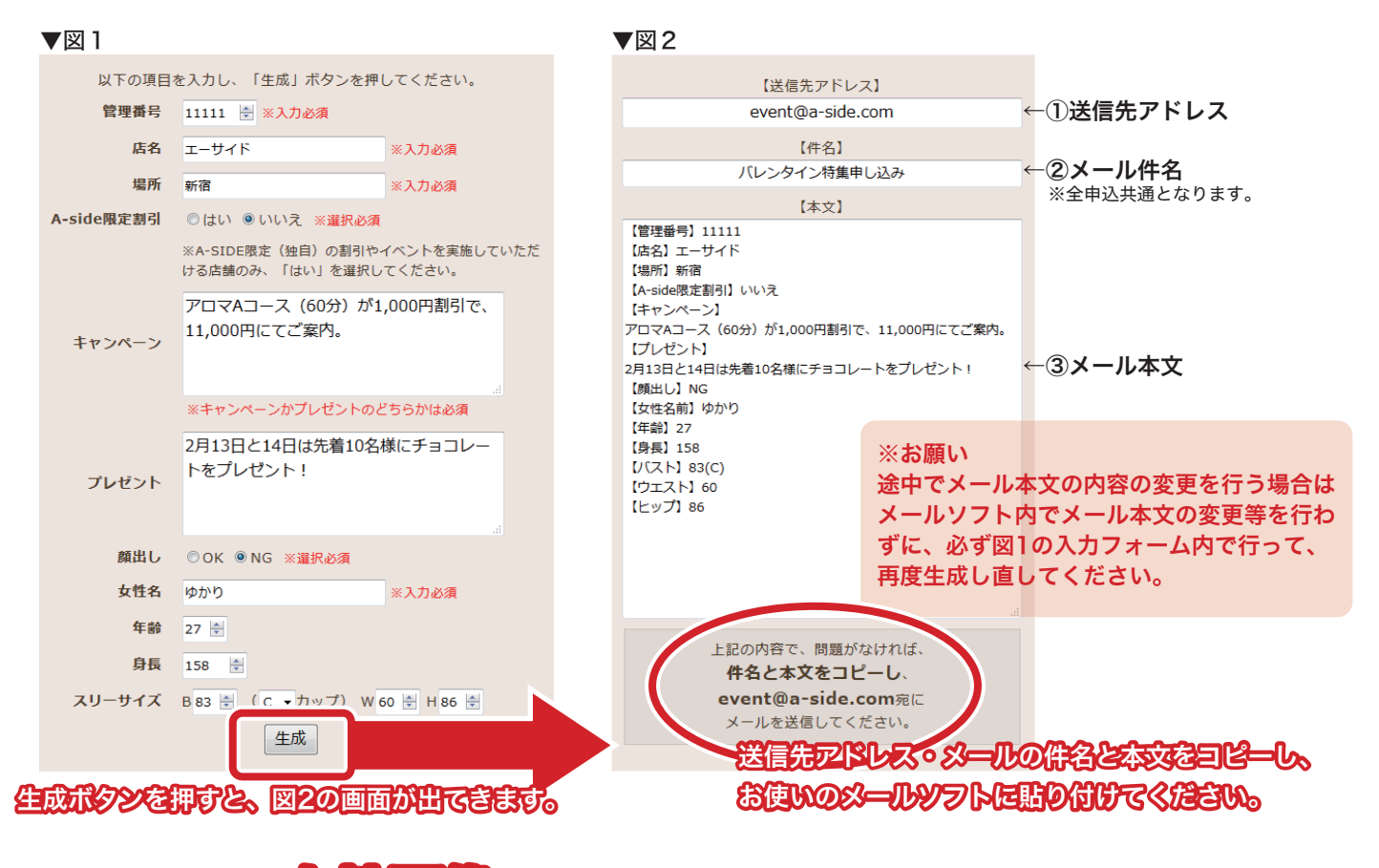

## 最後民女性回家を添付し、必一ル店で送信ください。

女性画像の添付忘れにご注意ください。 あまりにも写真が小さい又は画質が悪い場合は再度お申込みをお願いすることがございます。

メール送信後、続けてお申込みを行う場合は、[入力内容をリセット]ボタンを押してください。 入力フォームの中身が空となり、再度入力ができます。

## 申込締切は1月24日(火)迄となります。

※1月24日迄にいただいたお申込み分につきましては2月3日(金)の掲載となります。 25日以降のお申込み分につきましては、準備でき次第の掲載となります。 お申込みの締切は、2月8日(水)となります。